## COMO SOLICITAR EMPRÉSTIMO (NOVO OU REFINANCIAMENTO)

- 1. Acesse ao site www.wegprev.com
- 2. Clique na
- ÁREA DO PARTICIPANTE
- 3. Entre com seu CPF e Senha

## Clique em Empréstimo, depois em Simulação

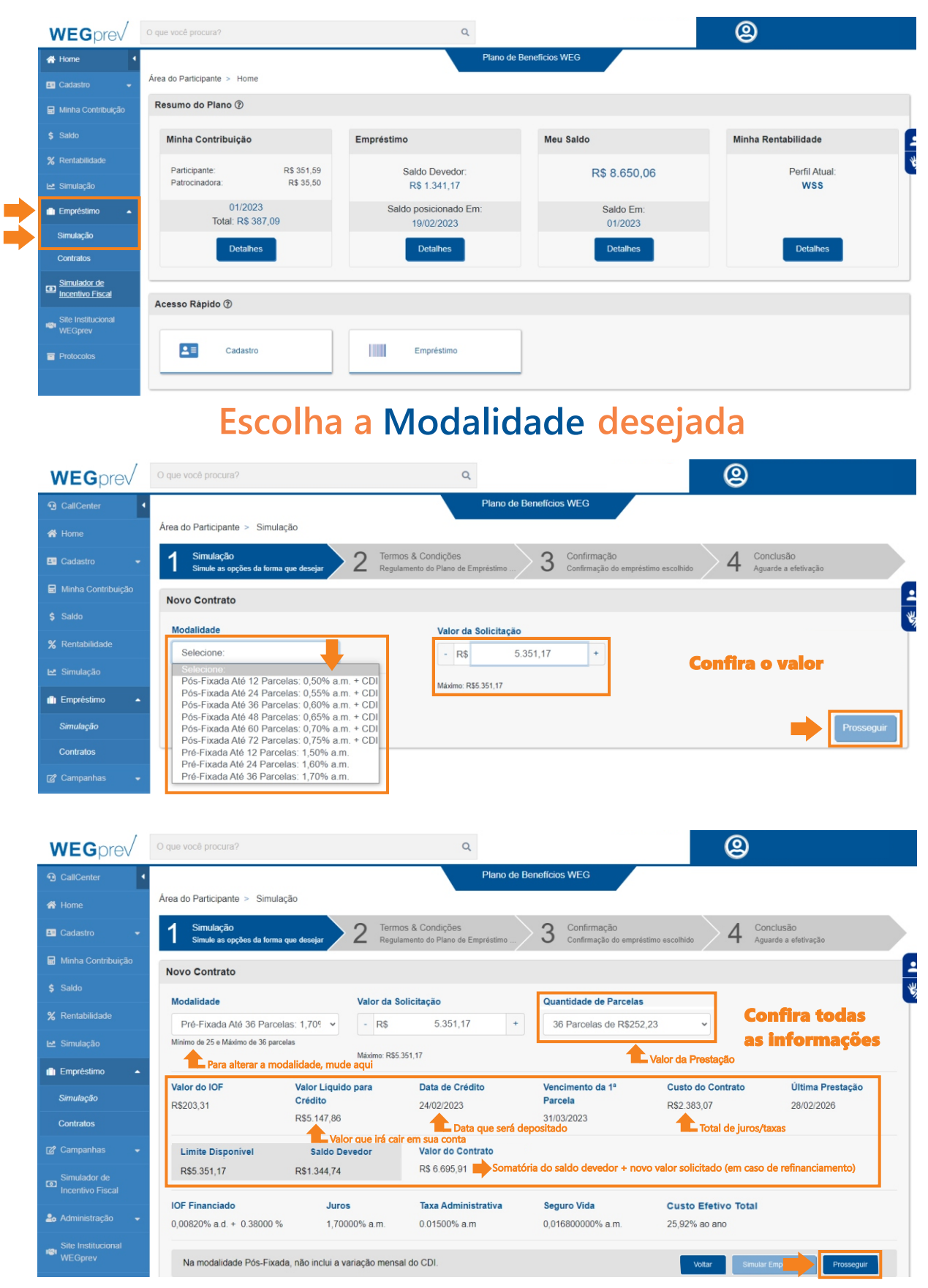

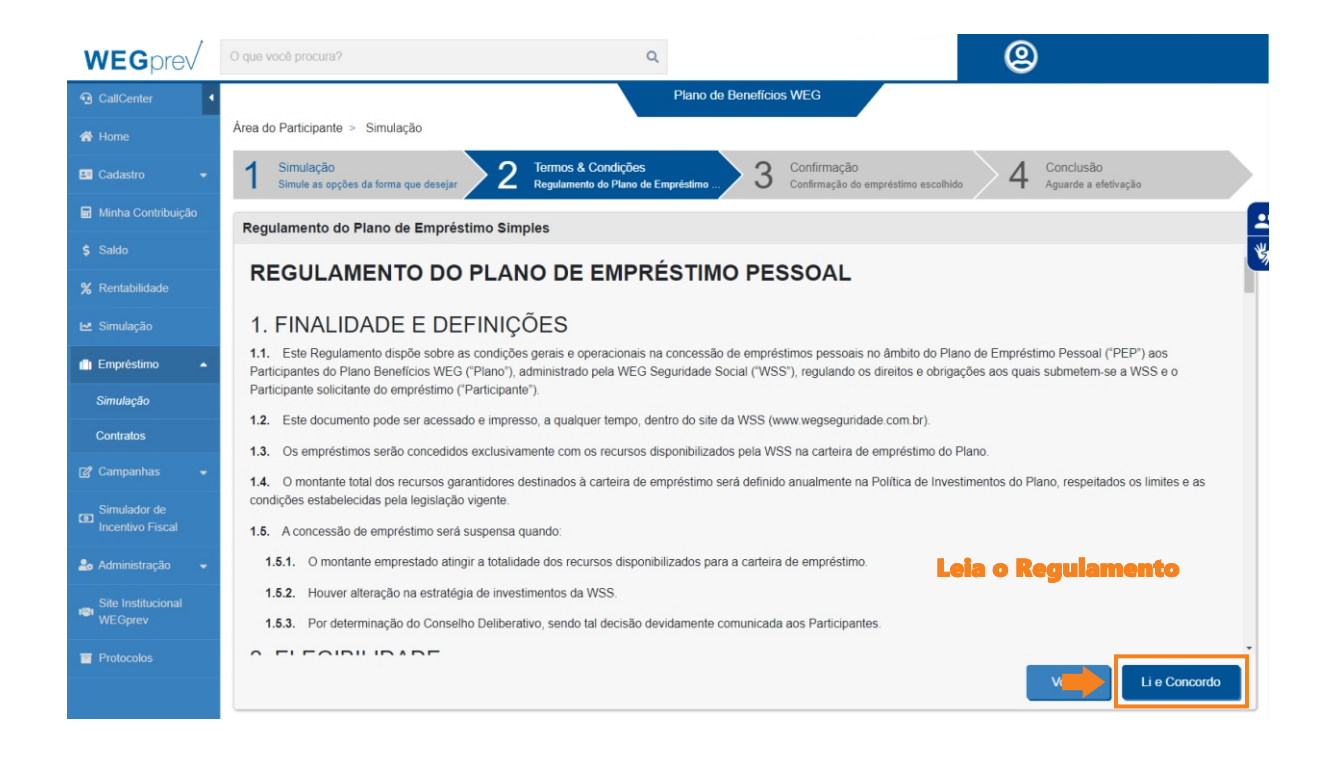

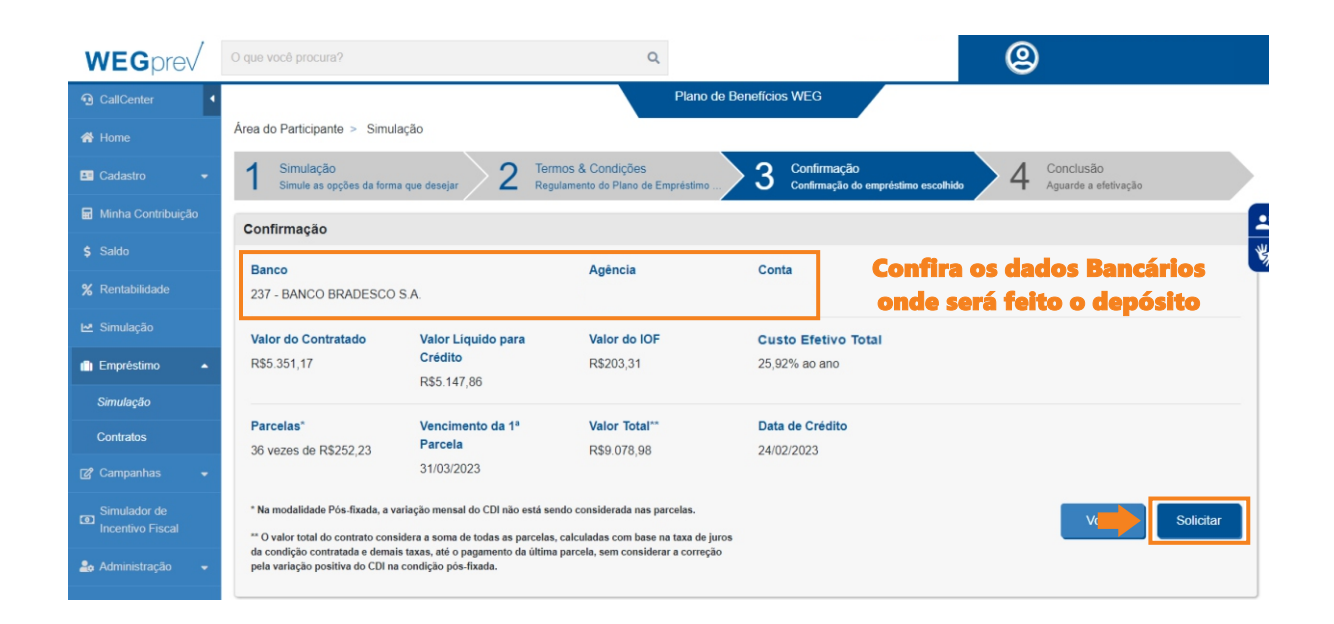

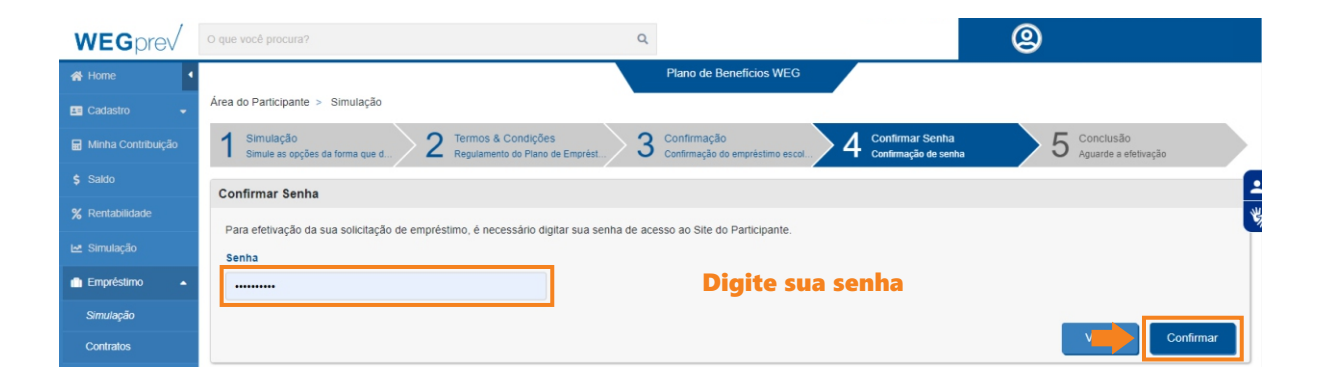

## Pronto! Seu empréstimo foi realizado.

O processo de autorização é concluído na data do pagamento. Favor aguardar nossa análise.